# Module Mark Reports (Single and Bulk)

- 1. Go into RPS and Mark Reports
- 2. To retrieve one Module, type the full module code in the boxes highlighted blue. Note the last box in campus ie LT181 4 AU CO, you do not have to input the campus code if you want all students on that module ie LT181 4 AU

### \_ 🗆 🗙 🚦 EXA082Q - Module Marks - Report Module Code 🔺 LT181 4 AU Statistics for all enrolments retrieved Grouped by aggregate Dept<sup>\*</sup> AA Total Enrolment 93 70+ 13 -Cwork Aggr Retrieve 59.0 49 .0 33 60 - 69.9 Mean 58.9 Total Male Median 62.7 .0 63.0 Total Female 60 50 - 59.9 19 All 13.6 .0 13.5 93 40 - 49.9 5 Include for Stats and Groups -SD Total included in Stats Under 40 7 Exam Num ٠ Sort by Show Cand Num Show Name Show Flag 🔲 Г Include for Stats and Groups Exam Enr St Name Num Module Code and Campus Stage Code Cwork Exam Aggr $\overline{\mathbf{v}}$ LT181 4 AU LT1 FILM/LT 65.0 65.0 F ☑ 4 AU F LT181 LT1 ENG LIT 48.4 48.0 <u>र र र र र र र र र र</u> 4 AU LT181 F HR1 HIST 62.0 62.0 LT181 4 AU LL1 EL LT F 63.6 64.0 LT181 4 AU LT1 DRAMA 33.8 34.0 I T181 4 AU 49.5 50.0 PY1 PY/PO IF LT181 4 AU LT1 DRAMA 60.6 61.0 LT181 4 AU LT1 ENG LIT 70.0 70.0 F LT181 4 AU LT1 DRAMA 71.2 71.0 F LT181 4 AU F LL1 EL LT 67.4 67.0 LT181 4 AU LT1 LIT E US 60.8 61.0 LT181 4 AU EC1 ECON BSC 61.8 62.0 F Ŧ <u>T</u>ext File Excel Export <u>C</u>lose

# **Retrieving Data for One Module**

The following fields are available to include in your report but not standard, Show Cand Num (this is the exam number), Show Name and Show Flag. You can select them by clicking the appropriate tick box.

You can also choose to exclude certain candidates from your report by clicking on the "Include for Stats and Groups" tick box.

This data includes statistics for only the module retrieved and can be exported to Excel by clicking the "Excel Export" button. When in excel you can manipulate the data as you wish.

### PRINTING THE REPORT

You can still print the report and the statistics box for an individual module if you click on the PRINT FORM button at the bottom of the page. (Not shown on example above, but appears next to Text File).

# **Retrieving Data for multiple modules**

3. To retrieve multiple modules, click on the lookup which will take you to the selection screen.

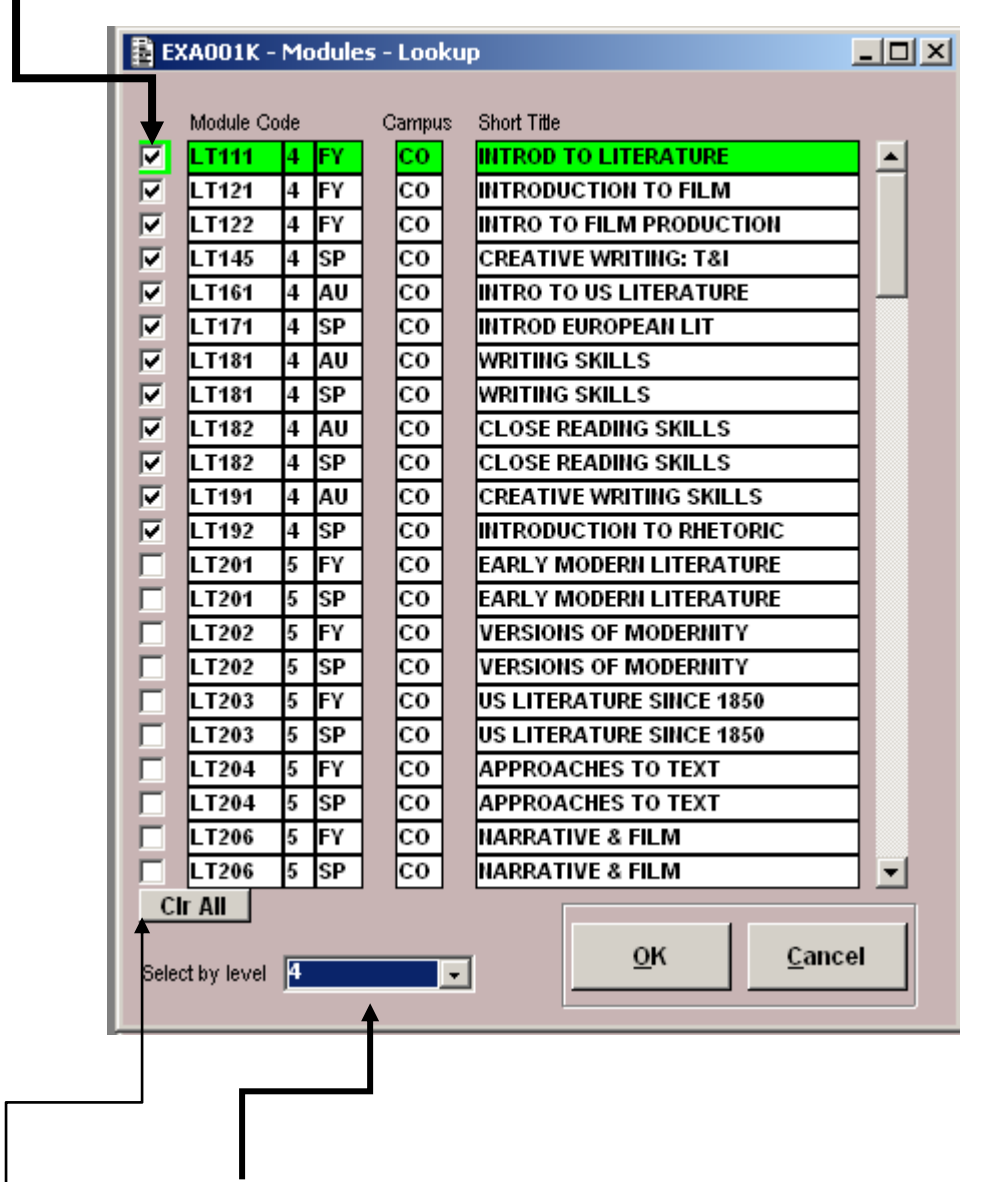

4. Select the modules by clicking the Selection box as indicated below.

You can also select by level of module by selecting the level required in this drop down list.

(If you make a mistake and want to clear all your selections, click the CLR ALL button.)

5 Click on OK

| EXA0820 - Module Marks - Report       |                                                               |                                                          | _ [ 🗆   X                                |
|---------------------------------------|---------------------------------------------------------------|----------------------------------------------------------|------------------------------------------|
| Module Code                           | Statistics for all enrolments retrieved                       |                                                          | Grouped by appreciate                    |
| Dept* LT Retrieve                     | Cwork Exam Aggr   Mean 57.7 56.0 55.8   Median 61.4 58.5 59.0 | Total Enrolments 802   Total Male 265   Total Female 509 | 70+ 50<br>60 - 69.9 335<br>50 - 59.9 224 |
| Include for Stats and Groups All      | SD 14.6 12.0 13.4                                             | Total included in Stats 774                              | 40 - 49.9 82<br>Under 40 83              |
| Sort by Exam Num 💌                    |                                                               |                                                          |                                          |
| Show Cand Num 🔽 Show Name 🥅 Show Flag |                                                               |                                                          |                                          |
| Include for Stats and Groups Exam     | Enr                                                           |                                                          |                                          |
| Name Num Mo                           | tule Code and Campus St Stage Code                            | Cwork Exam Aggr                                          |                                          |
|                                       | 192 4 SP B LT1 BA W800                                        | 67.6 68.0                                                |                                          |
| 9400 LI                               | 192 4 SP D LTTDA W000                                         | 61.0 61.0                                                | ┥┝╾┥                                     |
| 9849                                  | 192 4 SP B I T1 BA W800                                       | 50.9 51.0                                                | 4                                        |
| V 9999                                | 192 4 SP B I T1 BA W800                                       | 43.4 43.0                                                | 4                                        |
| A152                                  | 192 4 SP B LT1 BA W800                                        | 42.1 42.0                                                |                                          |
| Z C128 LT                             | 192 4 SP B LT1 BA W800                                        | 61.1 61.0                                                |                                          |
| ▼ D152 LT                             | 192 4 SP B LT1 BA W800                                        | 67.0 67.0                                                | ┥╞━┥                                     |
| ▼ E119 LT                             | 192 4 SP B LT1 BA W800                                        | 59.9 60.0                                                |                                          |
| ▼ H314 LT                             | 192 4 SP B LT1 BA W800                                        | 59.5 60.0                                                |                                          |
|                                       | 192 4 SP B LT1 BA W800                                        | 66.4 66.0                                                |                                          |
|                                       | 192 4 SP B LT1 BA W800                                        | 0.0 0.0                                                  |                                          |
|                                       |                                                               | <u>T</u> ext File                                        | Excel Export Close                       |
|                                       |                                                               |                                                          |                                          |

# Example of data for multiple modules retrieved

The following fields are available to include in your report but not standard, Show Cand Num (this is the exam number), Show Name and Show Flag. You can select them by clicking the appropriate tick box.

You can also choose to exclude certain candidates from your report by clicking on the "Include for Stats and Groups" tick box.

This data includes statistics for all the modules retrieved and can be exported to Excel by clicking the "Excel Export" button. When in excel you can manipulate the data as you wish.

6 Once in Excel for both reports you will see the following data for each student

Please note that the data related to the statistics for the whole module will show against each student on the module.

| Field         | Description                                             |
|---------------|---------------------------------------------------------|
| Asr Key       | Registration Number                                     |
| Cand Key      | Exam number                                             |
| Module Code   | First 5 Characters of Module                            |
| Module Level  | Level of Module                                         |
| Module Period | Period of Module                                        |
| Module Campus | Campus of Module                                        |
| Enr Status    | Status of the Module in the student record ie E for re- |
|               | examined                                                |

| Stage               | Stage of the Course                                      |
|---------------------|----------------------------------------------------------|
| Coursework          | Coursework Mark                                          |
| Exam                | Exam Mark                                                |
| Aggregate           | Module Aggregate                                         |
| GenderFlag          | Gender                                                   |
| In Stats            | In the statistics True or False (see paragraph 7 below)  |
| Module Cwork Mean   | Mean for the whole of the module's C/W                   |
| Module Cwork Median | Median for the whole of the module's C/W                 |
| Module Cwork SD     | Standard Deviation for the whole of the module's C/W     |
| Module Exam Mean    | Mean for the whole of the module's Exam                  |
| Module Exam Median  | Median for the whole of the module's Exam                |
| Module Exam SD      | Standard Deviation for the whole of the module's Exam    |
| Module Aggr Mean    | Mean for the whole of the module's Aggregate             |
| Module Aggr Median  | Median for the whole of the module's Aggregate           |
| Module Aggr SD      | Standard Deviation for the whole of the Module Aggregate |
|                     |                                                          |

7 Which groups of students are included in the module statistics?

Students who are taking the module in the current year are included. Students who are being reassessed without attendance in a particular module will also be included. Students who are on the Grids but took and had ratified marks in a previous Stage Enrolment Record (SER) are not included.

Students who are absent from an exam are automatically excluded from the module statistics, but you can tick to include them if you wish.

Students who have been given a penalty for an academic offence are included. Bear in mind that this might account for why a student has a lower coursework mark. (For the future we are aiming to have an enhancement to allow users to exclude students with academic offences penalties if they so wish.)

June 11